**G**EZCast Pro**A** 

# (ER/ET/WR/WT) クイックスタートガイド

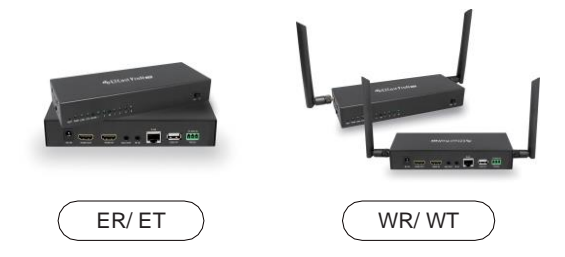

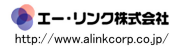

#### はじめに

1.最大15x15入出力のアプリケーション向けに、エクステンダー、スプリッ

ター、マトリックス、スイッチャー用に組み立てるモジュラー設計。

2.4K 30P、1080 60P HDMI信号を1本のCat5Eケーブル、100メガビットイーサ ネットで最大180m(600フィート)まで拡張します。

3. 拡張と配布には従来のイーサネットL2スイッチを使用し、長距離の場合はL2イー サネットスイッチでカスケード接続できます。

3. IPを介したIR(20KHz~60KHz)拡張およびRS232拡張をサポートします。

4. HDMI拡張とは独立して、ステレオオーディオオーバーIPをサポートします。

5.ボタン選択によるIPおよびKVMスイッチ機能を介したUSB(キーボード、マウス)拡張をサポートします。

6.最も一般的な16:9、16:10、4:3の解像度とタイミングを含む、EDID/でスス ルーと送信機解像度パススルーをサポートします(サポートリストは付録を参照し てください)。

7.グラフィック/ビデオモードの選択をサポートし、待ち時間は0.06~0.10秒で す。

8.インターネットアクセスでルーターに接続する際のクラウドファームウェアの アップグレードをサポートします。

9.組み込みのL2スイッチに接続するWin / Mac OS用にインストールされた CMS(中央管理システム)およびイーサネット接続を介したWeb設定をサポート します。

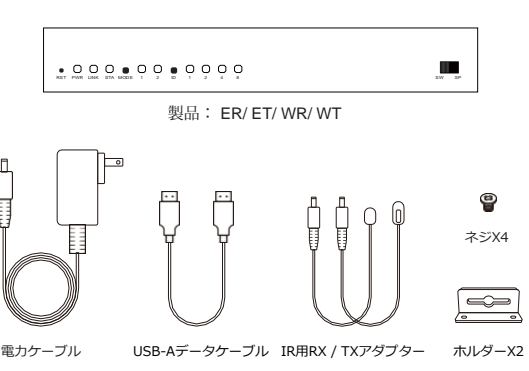

同梱品

ERのハードウェア概要

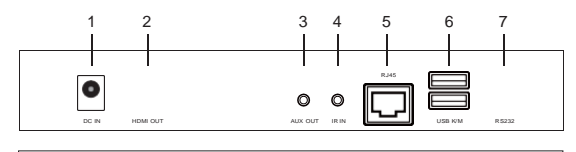

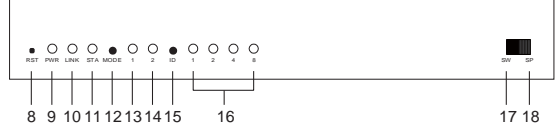

2. HDMI OUTポート:ディスプレイ用のモニターに接続します。

3. AUX OUTポート:接続されているスピーカーに音声を出力します。HDMIOUTポートはオーディオ信号を同時に受信することに注意してください。

4. IR INポート: リモコン用の入力IR信号。

5. RJ45ポート:ブリッジ用のLANケーブルでルーターまたはスイッチに接続します。

6. USB K / M: リモートコントロール用の外部キーボードとマウスをサポートします。

7. RS232: リモコン用のRS232信号を入力します。

8.リセット穴:長押しすると、工場出荷時のデフォルト設定にリセットされます。

9. PWRライト:電源供給時の点灯。

10. LINKライト: データ送信時に点滅します。

11. STAライト:HDMIケーブル接続時の点灯。

12. MODEボタン:クリックして表示モード(モード1の点灯)を切り替え、長押しし て解像度を最適化します。

13.モード1ライト(表示モード): ライトオフは待ち時間が短いグラフィックモードを 示し、ライトオンはパッケージの紛失率が少ないビデオモードを示します。

14.モード2ライト(チャンネルビット): ライトオンはチャンネル調整がハイビット チャンネル用であることを示し、ライトオフはチャンネル調整がロービットチャンネル 用であることを示します。

15. IDボタン: クリックしてチャンネルIDを切り替え、長押ししてハイビットとロー ビットのチャンネル調整を切り替えます(モード2の点灯)。

16.チャネル信号:チャネル番号は、ライトオン信号が表すものの合計です。

17.スイッチモード:同じチャンネルIDでETの画面を表示します。

18.スプリッターモード:1対1の拡張ディスプレイの場合はETに直接接続するか、1対 Nのマルチキャストの場合はスイッチを介して接続します。チャネルLDは設定しないで ください。

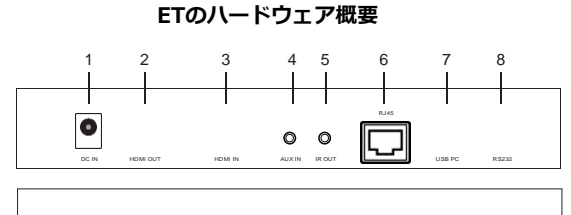

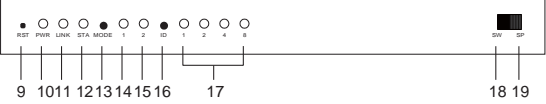

2. HDMI OUTポート:ループバック用のモニターに接続します。

3. HDMI入力ポート:デバイス(ラップトップまたはコンピューター)に接続します。

4. AUX INポート: HDMIソースからのオーディオを置き換えるための入力オーディオ。

5. IR OUTポート: リモコン用のIR信号を出力します。

6. RJ45ポート:ブリッジ用のLANケーブルでルーターまたはスイッチに接続します。

7. USB PC:コンピューターに接続して逆制御信号を受信します。

8. RS232: リモコン用のRS232信号を出力します。

9.リセット穴:長押しすると、工場出荷時のデフォルト設定にリセットされます。

10. PWRライト:電源供給時の点灯。

11. LINKライト: イーサネット接続時の点灯。

12. STAライト:データ送信時に点滅します。

13. MODEボタン: クリックしてDHCPモードを有効にします(モード1の点灯)。

14.モード1ライト(DHCPモード):点灯しているライトは、チェックのためにDHCP サービスがオンになっていることを示し、点滅しているライトは、ETがDHCPサービス を実行していることを示します。

15.モード2ライト(チャンネルビット): ライトオンはチャンネル調整がリイビット チャンネル用であることを示し、ライトオフはチャンネル調整がロービットチャンネル 用であることを示します。

16. IDボタン: クリックしてチャンネルIDを切り替え、長押ししてハイビットとロービットのチャンネル調整を切り替えます(モード2の点灯)。

17.チャネル信号:チャネル番号は、ライトオン信号が表すものの合計です。

18.スイッチモード:同じチャネルIDで画面をERに表示します。

19.スプリッターモード:1対1の拡張ディスプレイの場合はERに直接接続するか、1対N のマルチキャストの場合はスイッチを介して接続します。チャネルIDは設定しないでく ださい。

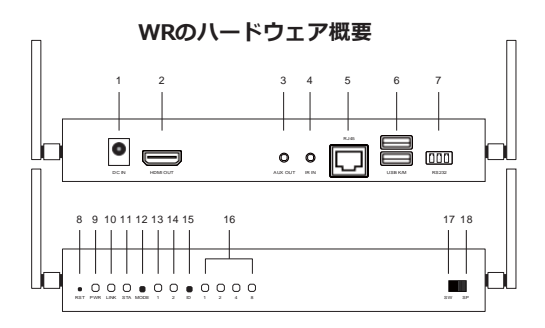

2. HDMI OUTポート:ディスプレイ用のモニターに接続します。

3. AUX OUTポート:接続されているスピーカーに音声を出力します。HDMIOUTポート はオーディオ信号を同時に受信することに注意してください。

4. IR INポート: リモコン用の入力IR信号。

5. RJ45ポート:ブリッジ用のLANケーブルでルーターまたはスイッチに接続します。

ファームウェアのアップグレードやCMSシステム制御などの特定の設定の場合のみ。

USB K / M: リモートコントロール用の外部キーボードとマウスをサポートします。
RS232: リモコン用のRS232信号を入力します。

8.リセット穴:長押しすると、工場出荷時のデフォルト設定にリセットされます。

9. PWRライト:電源供給時の点灯。

10. LINKライト:データ送信時に点滅します。

11. STAライト: HDMIケーブル接続時の点灯。

12. MODEボタン: クリックして表示モード(モード1の点灯)を切り替え、長押しして 解像度を最適化します。

13.モード1ライト(表示モード): ライトオフは待ち時間が短いグラフィックモードを 示し、ライトオンはパッケージの紛失率が少ないビデオモードを示します。

14.モード2ライト(チャンネルビット): ライトオンはチャンネル调整がハイビット チャンネル用であることを示し、ライトオフはチャンネル調整がロービットチャンネル 用であることを示します。

15. IDボタン: クリックしてチャンネルIDを切り替え、長押ししてハイビットとロー ビットのチャンネル調整を切り替えます(モード2の点灯)。

16.チャネル信号:チャネル番号は、ライトオン信号が表すものの合計です。

17.スイッチモード:同じチャネルIDでWTの画面を表示します。

18.スプリッターモード:1対1の拡張ディスプレイまたは1対Nのマルチキャスト用の WTへの直接接続。チャネルIDは設定しないでください。

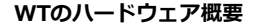

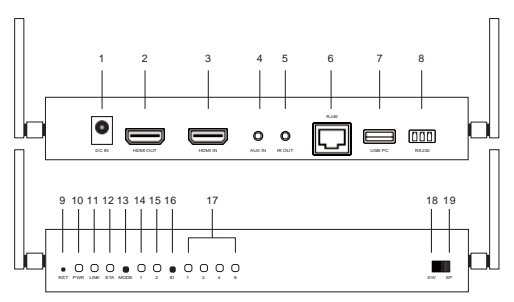

2. HDMI OUTポート: ループバック用のモニターに接続します。

3. HDMI入力ポート:デバイス(ラップトップまたはコンピューター)に接続します。

4. AUX INポート: HDMIソースからのオーディオを置き換えるための入力オーディオ。

5. IR OUTポート: リモコン用のIR信号を出力します。

6. RJ45ポート:ブリッジ用のLANケーブルでルーターまたはスイッチに接続します。

ファームウェアのアップグレードやCMSシステム制御などの特定の設定の場合のみ。

7. USB PC:コンピューターに接続して逆制御信号を受信します。

8. RS232: リモコン用のRS232信号を出力します。

9.リセット穴:長押しすると、工場出荷時のデフォルト設定にリセットされます。

10. PWRライト:電源供給時の点灯。

11. LINKライト: イーサネット接続時の点灯。

12. STAライト:データ送信時に点滅します。

15.モード2ライト(チャンネルビット):ライトオンはチャンネル调整がハイビット チャンネル用であることを示し、ライトオフはチャンネル調整がロービットチャンネル 用であることを示します。

16. IDボタン: クリックしてチャンネルIDを切り替え、長押ししてハイビットとロー ビットのチャンネル調整を切り替えます(モード2の点灯)。

17.チャネル信号:チャネル番号は、ライトオン信号が表すものの合計です。

18.スイッチモード:同じチャネルIDでWRに画面を表示します。

19.スプリッターモード:1対1の拡張ディスプレイまたは1対Nのマルチキャスト用の WRへの直接接続。チャネルIDは設定しないでください。

## ER / ETのハードウェアインストール

1. ERとETの両方でトグルスイッチを同じモード(SW / SP)に配置します。

2.電源を12V / 1Aとモニターに接続して、ERに出力を表示します。

3.電源を12V / 1A、ループバック用モニター、およびETに入力するデバイスに 接続します。

4.ERとETをイーサネットケーブルでスイッチに接続します。

5. SWモードの場合、ERとETを同じチャネルIDに設定してください。同じネットワーク上のすべてのETは、異なるチャネルIDに設定する必要があります。

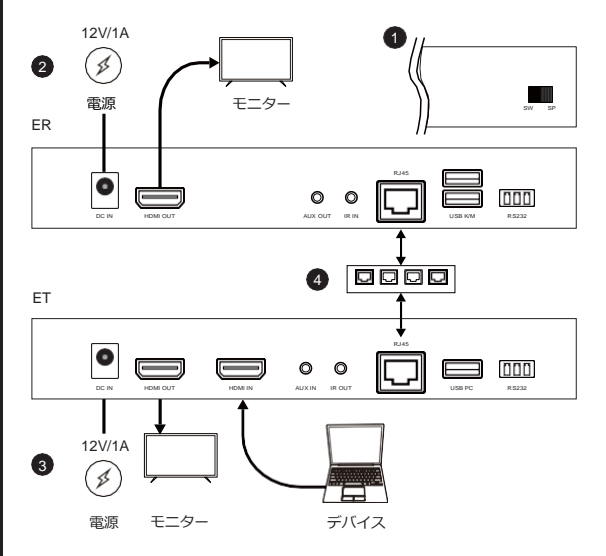

#### WR / WTのハードウェアインストール

1. WRとWTの両方でトグルスイッチを同じモード(SW / SP挿入※1) に配置します。

2. 電源を12V / 1Aとモニターに接続して、WRに出力を表示します。

3. HDMIケーブルでWRとWTをペアリングします。 STA信号はペアリングが完了するま で点滅し続けます。

4. ペアリング後、電源を12V / 1A、ループバック用モニター、およびWTに入力するデバ イスに接続します。

5. SWモードの場合、WRとWTを同じチャネルIDに設定してください。同じネットワー ク上のすべてのWTは、異なるチャネルIDに設定する必要があります。

× 1

マルチトランスミッター(マルチインブット)/マルチレシーバー:スイッチモード(SW) ワントランスミッター(ワンインブット)/マルチレシーバー:スプリッターモード(SP)

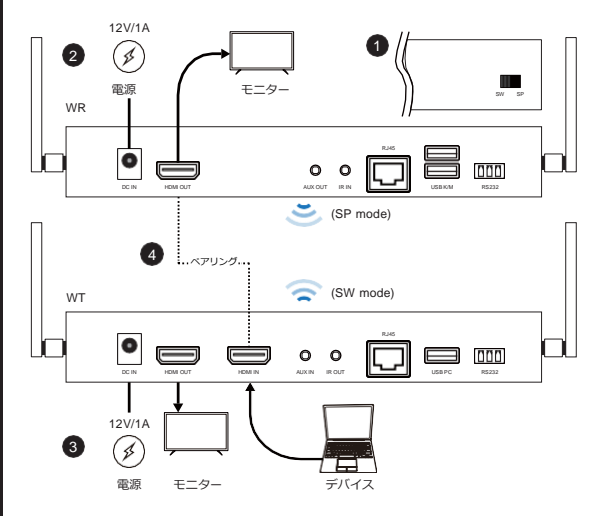

#### チャネル調整

IDボタンをクリックしてチャンネルを1から15に切り替えます。16を超えるチャンネルの 設定については、完全なユーザーマニュアルを参照してください。

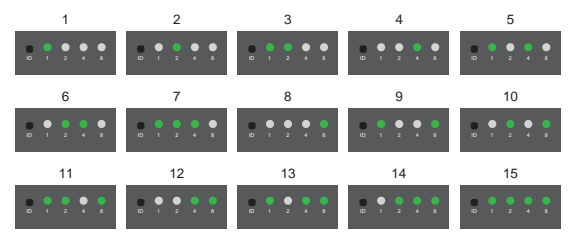

### 中央管理システム

中央管理システム (CMS) をダウンロードして、すべてのEZCastProAVデバイスを同じ ネットワークでリアルタイムに監視および効率的に運用します。詳細については、当社の Webサイト (www.ezcast-pro.com) を参照するか、YouTubeチャンネル (EZCast Pro) でデモビデオをご覧ください。